Um die Option zur Auswahl des Grafikmodus für DirectX 11 oder DirectX 9 zu erhalten, wählen Sie in Windows folgendes: -

"Start" -> Programme -> Reallusion -> iClone 6 -> iClone Graphics Mode Selection

iClone 6 wird sofort mit dem gewählten Grafikmodus gestartet.

Zusätzlicher Hinweis: -

Wie kann ich in Windows 8 den "Start" Button wiederherstellen?

*Bitte sehen Sie sich unter* <u>http://www.computerhope.com/issues/ch001374.htm</u>, "Create a Windows Start Menu Toolbar" an.

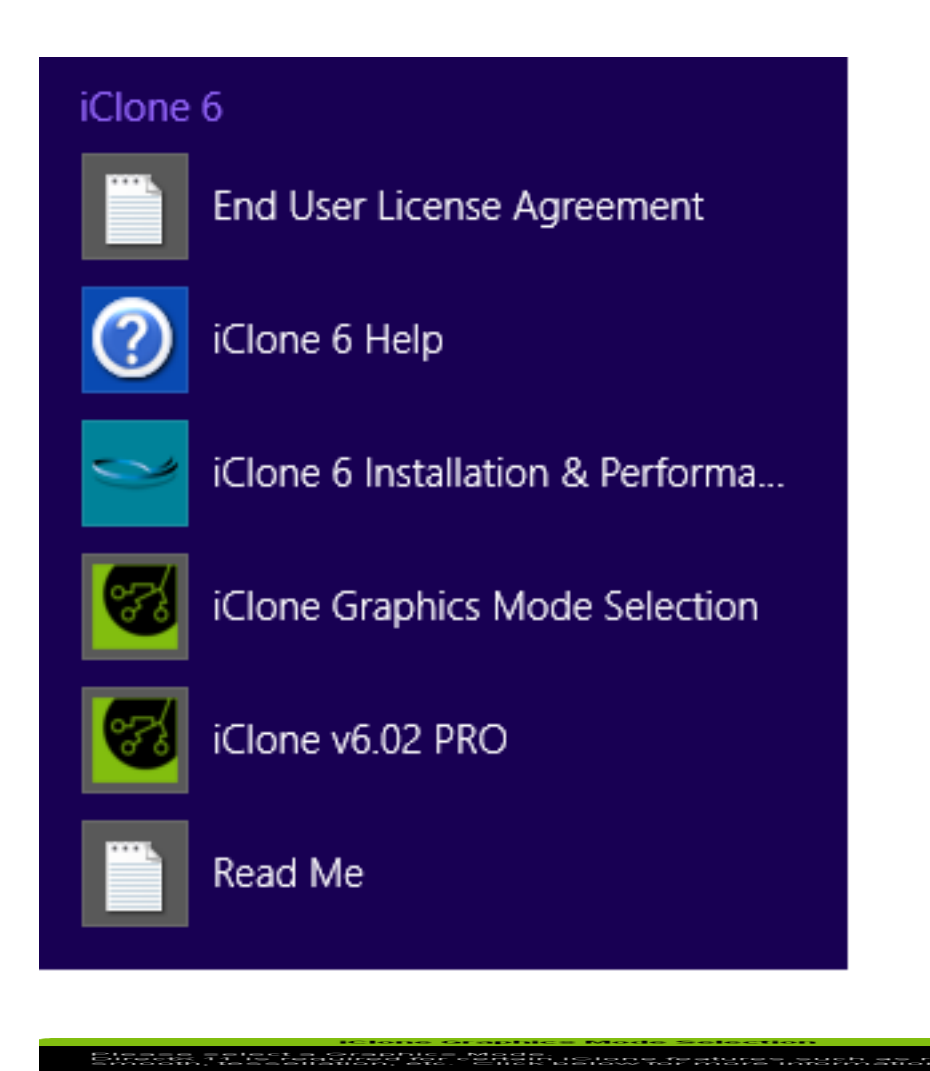

Reallusion FAQ https://kb.reallusion.com/